|                                                                  | 管理者                                       | 青のワンタイム                                     | パスワードの変更                                  |  |  |  |  |
|------------------------------------------------------------------|-------------------------------------------|---------------------------------------------|-------------------------------------------|--|--|--|--|
| 3 金庫 5 1 2 0 信                                                   | 用金庫                                       | 確認用5120 WEB-FB                              | ① ワンタイムパスワード認証情報画面                        |  |  |  |  |
| ようこそ 経理担当者 様 2016/02/                                            | 26 13:02 ログイン (前回 2016/02/26 12:40)       |                                             | から管理者(Master ID)を選択します。                   |  |  |  |  |
| メイン 振込・口座振替 手                                                    | F数料照会│契約情報登録・照会│明網                        | 情報登録・照会管理機能                                 | <br>(ア) 管理者を選択します。                        |  |  |  |  |
| → IDメノテナンス → IDロック解                                              | 能→カレンダー管理→ <u>利用局</u> 展開会                 | ◎ WEB-FE取引停止                                |                                           |  |  |  |  |
| +ワンタイムパスワード認証性                                                   | 特定管理                                      |                                             | (イ) 登録・登録解除 をクリックします                      |  |  |  |  |
| ワンタイムパスワード                                                       | 家証情報                                      | -1>管理機能>ワンタイムバスワード認証情報管理<br>>ワンタイムバスワード認証情報 |                                           |  |  |  |  |
| ワンタイムパスワード認証情報を                                                  | 設定する利用者を選択してください。                         |                                             |                                           |  |  |  |  |
|                                                                  | \$100 H.P                                 | トーグンID 利用権限                                 |                                           |  |  |  |  |
| (7)                                                              | בא-פרנדעריד                               | 登録状況<br>VSMT74893248 管理者                    |                                           |  |  |  |  |
| erij01                                                           | 経理担当者                                     |                                             |                                           |  |  |  |  |
| O keri002                                                        | 经理担当役席者                                   | VSMT74893248 承認者<br>登錄完了                    |                                           |  |  |  |  |
| O user001                                                        | user 001                                  | - 一般者<br>+2043                              |                                           |  |  |  |  |
|                                                                  |                                           | 米豆科 1から5件/5件                                |                                           |  |  |  |  |
| ワンタイムパスワード認証情報                                                   | ワンタイムノスワード記録は補助の登録・登録機能を行います              |                                             |                                           |  |  |  |  |
| ワンタイムパスワード認証の利                                                   | 川用形態の設定を行います                              |                                             |                                           |  |  |  |  |
| ●利用者の絞込みが出来ます。                                                   |                                           |                                             |                                           |  |  |  |  |
| 載込検索 た変援 の                                                       | art                                       | +9.00.1                                     |                                           |  |  |  |  |
| 利用者名                                                             |                                           | <u></u><br><u></u><br><u></u><br><u></u>    |                                           |  |  |  |  |
|                                                                  |                                           |                                             |                                           |  |  |  |  |
| <b>戻る</b><br>*#50年4月1日1日2月1日日1日1日2月1日日1日1日日1日1日日1日1日1日1日1日1      |                                           |                                             |                                           |  |  |  |  |
|                                                                  |                                           |                                             |                                           |  |  |  |  |
|                                                                  |                                           |                                             |                                           |  |  |  |  |
|                                                                  | $\prec$                                   |                                             |                                           |  |  |  |  |
|                                                                  | $\checkmark$                              |                                             |                                           |  |  |  |  |
|                                                                  |                                           |                                             | 0 ワンタイムパスワード情報変更画面が表示                     |  |  |  |  |
| 3 金庫 5 1 2 0 信                                                   | 用金庫                                       | 確認用5120 WEB-FB                              | されますので、ワンタイムパスワードの登                       |  |  |  |  |
| ようこそ 経理担当者 様 2016/02/:                                           | 26 13:02 ログイン (前回 2016/02/26 12:40)       |                                             | 録をします。                                    |  |  |  |  |
| メイン 振込・口座振替 手                                                    | ∈数料照会│契約情報登録・照会 │明紙                       | 情報登録・照会管理機能                                 |                                           |  |  |  |  |
| <ul> <li>→ IDメンテナンス → IDロック館</li> <li>→ ワンタイムバスワード認証情</li> </ul> | 除 → <u>カレンダー管理</u> → <u>利用履歴照会</u><br>減管理 | > <u>WEB-EB期引停止</u>                         | → (ア)利用者情報を表示します。                         |  |  |  |  |
|                                                                  |                                           | -ムン管理機能ンワンタイムパスワード認証情報管理                    | ┃ ┌─┃ ポイント                                |  |  |  |  |
| ワンタイムパスワード                                                       | 情報変更 > ワンタイムパ                             | はスワード認証情報 > ワンタイムパスワード情報変更                  |                                           |  |  |  |  |
| 利用者情報                                                            |                                           |                                             | ★利用者情報は、利用形態が「管理者、利用                      |  |  |  |  |
| お客様ID                                                            | keiri001                                  |                                             | 者が異なるトークンを利用する」の場合、                       |  |  |  |  |
| 利用者名                                                             | 経理担当者                                     | <b>*</b> )                                  | MasterID の情報を表示します。<br>利田形能が「焙畑孝 利田老が同じした |  |  |  |  |
| トークンID                                                           | VSMT74893248                              |                                             |                                           |  |  |  |  |
| 登録状況                                                             | 登録完了                                      |                                             | - これのうる」の物白は、以下のように衣 示されます                |  |  |  |  |
| 設定変更                                                             |                                           |                                             | お客様 ID: 共通トークン                            |  |  |  |  |
| 新しいトークンの登録を行う                                                    | (1)                                       | 登録                                          | 利用者名:-                                    |  |  |  |  |
| <b>一</b> 平                                                       |                                           |                                             | 利用権限:-                                    |  |  |  |  |
|                                                                  | 本Webサイ                                    | ト上における各コンテンツは、著作権によって保護されています。              |                                           |  |  |  |  |
|                                                                  |                                           |                                             |                                           |  |  |  |  |
|                                                                  |                                           |                                             | ▼ (1) _ 豆塚 」 をクリックします。                    |  |  |  |  |
|                                                                  |                                           |                                             |                                           |  |  |  |  |

ますので、ワンタイムパスワードを入力し ます。 ○○信用金庫 WEB-FB 操作体験版 Sample 🟦 ようニチ テフト企業 様 9999/99/99 99:99 ログイン(前回 9999/99/99 99:99) ログアウト \*\* (ア)利用者情報を表示します。 メイン|振込・口座振替|手数料照会|契約情報登録・照会 明細情報登録・照会 管理機能 ▶IDメンテナンス → IDロック解除 → カレンダー管理 → 利用履歴照式 > ワンタイムバスワード認証情報管理 ▶<u>WEB-FB取引停止</u> ポイント ホーム> 管理機能 > ワンタイムパスワード認証情報管理 > ワンタイムパスワード認証情報 > ワンタイムパスワード情報変更 > <mark>ワンタイムパスワード読証</mark>情報 > ワンタイムパスワード<mark>大力</mark> ワンタイムパスワード入力 現在ご利用中のワンタイムパスワードの認証を行います。 ワンタイムパスワードを入力し、「次へ」ボタンを押してください。 ★利用者情報は、利用形態が「管理者、利用 者が異なるトークンを利用する」の場合、 利用者情報  $(\mathcal{T})$ お客様ID 3000000000000 MasterIDの情報を表示します。 ทพทพทพทพทพทพทพทพท 利用者名 利用権限 管理者 利用形態が「管理者、利用者が同じトーク /リアル番号 V\$3000000000 ンを利用する」の場合は、以下のように表 登録完了 示されます。 現在ご利用中のワンタイムパスワード入力 お客様 ID: 共通トークン (イ) 利用者名:-利用権限:-0001234 ワンタイムパスワード ワンタイムパスワード ワンダイムバスワート アプリを起動し、 表示されている数字6桁を 入力して下さい。 638931 0 Symantec. Validation & ▶(イ)現在ご利用中のワンタイムパスワードを を入力します。 をクリックします (ウ) Symantec. Validation & ID Protection 次へ 現在のトーケンを認証します 戻る 本Webサイト上における各コンテンツは、著作権によって保護されています。 ④ ワンタイムパスワード情報登録画面が表示 Sample 🟦 🛱 ○○信用金庫 WEB-FB 操作体験版 されますので、トークン情報の登録を行い ようこそ テスト企業 横 9999/99/99 99:99 ログイン (前回 9999/99/99 99:99) ログアウト 3 A.F. ます。 メイン|振込・口座振替|手数料照会|契約情報登録・照会|明細情報登録・照会 ・IDペッテナンス ・IDロック解除 ・カレンダー管理 ・利用局原照会 ・WEB-FEI吸引停止 ・ワンタイムバスワード認定情報管理 ▶ (ア) トークンを登録する利用者情報が表示さ ホーム> 管理機能 > ワンタイムパス・ > ワンタイムパスワード認証情報 > ワンタイム > ワンタイムパスワード入力 > <mark>ワンタイム</mark> -ド認証情報管理 スワード情報変更 ワンタイムパスワード情報登録 れます。 情報登録 ご利用を開始するワンタイムパスワードの登録を行います。 ジリアル番号、ワンタイムパスワードを入力し、「確定」ボタンを押してください。 (イ)登録するトークンのシリアル番号とトー 利用者情報 クンに表示されるワンタイムパスワード お客様ロ (ア) ทุกทุกทุกทุกทุกทุกทุกทุกทุกทุก 利用者名 を入力します。 利用権限 一般者 シリアル番号 登禄状况 未登録 登録トークン情報 リアル番号 (1)ワンタイムパスワード ークンに表示されている半角数字を入力してください XXX XXX ワンタイムパスワー 2 3 「1」ポタンを押下し て、トークンに表示 される数字6桁を入 力してください。 q (30秒毎に数字が 変更されます。) ОК 確定をクリックします。 (ウ) (ウ) 確定 戻る 本Webサイト上における各コンテンツは、著作権によって保護されています。

β ワンタイムパスワード入力画面が表示され

| <b>3</b>    | 金庫 5120信用金庫                                                                                 | 增訊用5100 WEB FB             |       | <b>5</b> | 登録完了画面が表示され、ワンタイムパス |
|-------------|---------------------------------------------------------------------------------------------|----------------------------|-------|----------|---------------------|
| ಸ್ರಾಕ       | そ 経理担当者 様 2016/02/26 13:02 ログイン (前回 2016/02/26 12 40)                                       | ログアウト                      | HAN I |          | ワードの利用登録が完了します。     |
| メイン         | ン」振込・口座振替 手数料照会 契約情報登録・照:                                                                   | 明細情報登録·照会管理機能              | -     |          |                     |
| אםו<br>עייי | ンテナンス → IDロック解除 → カレンダー管理 → 利用競 舞謡<br>タイムパスワード認証情報管理                                        | 会 → <u>WEB-FB取引停止</u>      |       |          |                     |
| 登録          | 完了                                                                                          |                            |       |          |                     |
|             | トーケルの登録が完了しました。                                                                             |                            |       |          |                     |
|             | L.                                                                                          |                            |       |          |                     |
|             | トークンの登録は 再ロ <mark>グイノ後有効となります。</mark><br>ワンタイム・バスワード認証情報管理へ戻込には、「ワンタイム・バスワード認証情報管理を押、てください。 |                            |       |          |                     |
|             |                                                                                             |                            |       |          |                     |
|             | ワンタイムバスワード認証情報                                                                              | 管理 TOP                     |       |          |                     |
|             | 本We                                                                                         | abサイト上における各コンテンツは、著作権によって保 |       |          |                     |

端末の紛失・破損などの理由で変更前の端末がない場合は、 当金庫窓口にて解除の申請を行っていただきます。 お届け印、通帳、ご本人様確認書類をご持参のうえ、 お取引店舗窓口までお越しください。